# ΟΔΗΓΙΕΣ ΑΝΑΖΗΤΗΣΗΣ ΣΤΗ ΒΑΣΗ ΔΕΔΟΜΕΝΩΝ

## BHMA 1<sup>0</sup>

ΜΠΑΙΝΟΥΜΕ ΣΤΗΝ ΗΛΕΚΤΡΟΝΙΚΗ ΔΙΕΥΘΥΝΣΗ ΤΗΣ ΒΙΒΛΙΟΘΗΚΗΣ

WWW.LIBRARY.TEIWEST.GR

## BHMA 2<sup>0</sup>

ΚΑΝΟΥΜΕ ΚΛΙΚ ΣΤΟ ΚΟΥΜΠΙ ΓΙΑ ΝΑ ΜΠΟΥΜΕ ΣΤΗ ΒΑΣΗ ΔΕΔΟΜΕΝΩΝ **ΜΙΤΟS** 

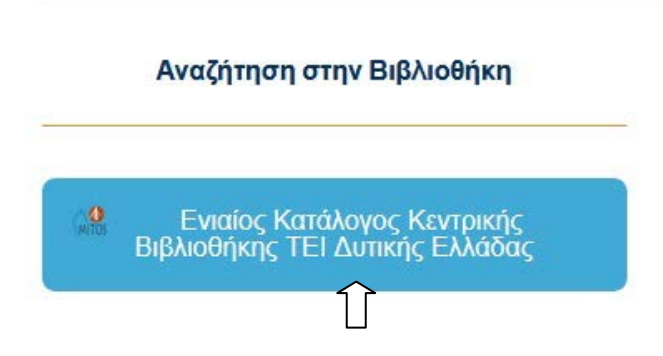

## BHMA 3<sup>0</sup>

ΜΠΑΙΝΟΥΜΕ ΣΤΗΝ ΦΟΡΜΑ ΑΝΑΖΗΤΗΣΗΣ ΚΑΙ ΠΛΗΚΤΡΟΛΟΓΟΥΜΕ ΣΤΟ

ΑΝΤΙΣΤΟΙΧΟ ΠΕΔΙΟ ΕΙΤΕ ΘΕΛΟΝΤΑΣ ΝΑ ΑΝΑΖΗΤΗΣΟΥΜΕ ΜΕ ΘΕΜΑΤΙΚΟ ΟΡΟ

ΕΙΤΕ ΘΕΛΟΝΤΑΣ ΜΕ ΣΥΓΓΡΑΦΕΑ, ΕΙΤΕ ΜΕ ΤΙΤΛΟ

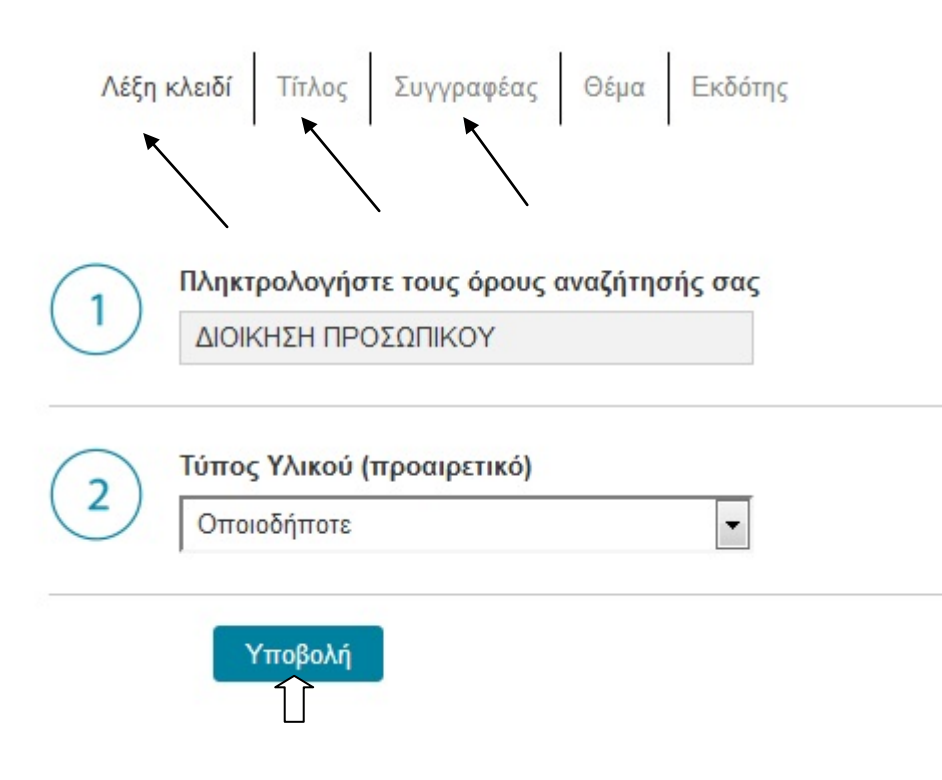

## BHMA 4<sup>0</sup>

#### Η ΦΟΡΜΑ ΤΩΝ ΑΠΟΤΕΛΕΣΜΑΤΩΝ ΕΜΦΑΝΙΖΕΤΑΙ ΜΕ ΑΥΤΟ ΤΟ ΤΡΟΠΟ

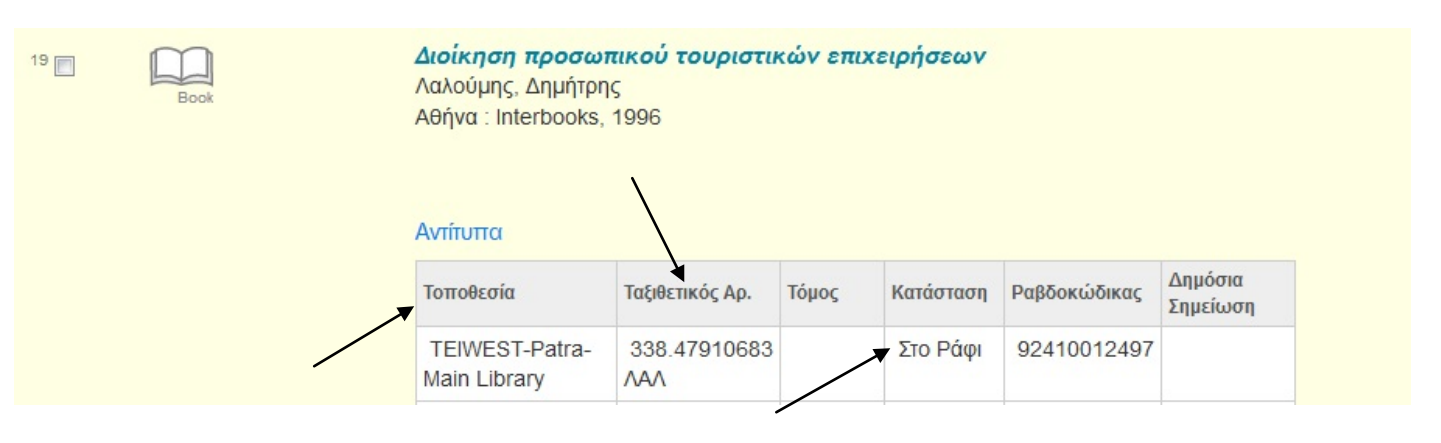

ΤΟ ΠΡΩΤΟ ΠΡΑΓΜΑ ΠΟΥ ΠΡΟΣΕΧΟΥΜΕ ΕΙΝΑΙ Η **ΤΟΠΟΘΕΣΙΑ**. ΑΝ ΑΝΗΚΕΙ ΣΤΗ ΣΥΛΛΟΓΗ ΤΗΣ ΒΙΒΛΙΟΘΗΚΗΣ Η ΤΟΠΟΘΕΣΙΑ ΓΡΑΦΕΙ **ΤΕΙWEST-PATRA-MAIN LIBRARY** 

Σ' ΑΥΤΉ ΤΗΝ ΠΕΡΙΠΤΩΣΗ ΚΟΙΤΑΖΟΥΜΕ ΑΝ Η **ΚΑΤΑΣΤΑΣΗ** ΤΟΥ ΤΕΚΜΗΡΙΟΥ ΓΡΑΦΕΙ <u>ΣΤΟ ΡΑΦΙ</u> ΓΙΑ ΝΑ ΔΟΥΜΕ ΑΝ ΕΙΝΑΙ ΔΙΑΘΕΣΙΜΟ ΓΙΑ ΑΝΑΓΝΩΣΗ Η ΔΑΝΕΙΣΜΟ.

ΣΤΗΝ ΣΥΝΕΧΕΙΑ ΚΡΑΤΑΜΕ ΤΟΝ **ΤΑΞΙΘΕΤΙΚΟ ΑΡΙΘΜΟ** ΚΑΙ ΜΕ ΒΑΣΗ ΤΟΝ ΔΕΙΚΤΗ ΟΔΗΓΟ ΤΩΝ ΒΙΒΛΙΟΘΗΚΩΝ ΣΤΟ ΠΛΑΙ ΤΟ ΒΡΙΣΚΟΥΜΕ ΣΤΟ ΑΝΤΙΣΤΟΙΧΟ ΡΑΦΙ.

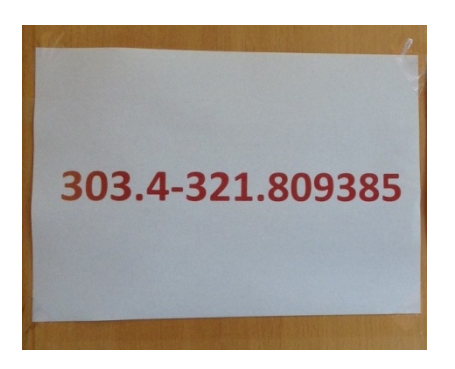

#### ΕΠΙΣΗΜΑΝΣΗ!!!!

ΕΠΕΙΔΗ Ο ΚΑΤΑΛΟΓΟΣ ΕΙΝΑΙ ΕΝΙΑΙΟΣ ΓΙΑ ΤΟ ΣΥΝΕΡΓΑΤΙΚΟ ΔΙΚΤΥΟ ΜΠΟΡΕΙΤΕ ΑΝΤΙΣΤΟΙΧΑ ΝΑ ΔΕΙΤΕ ΑΠΟΤΕΛΕΣΜΑΤΑ ΟΠΩΣ ΤΑ ΠΑΡΑΚΑΤΩ. ΑΥΤΟ ΣΗΜΑΙΝΕΙ ΟΤΙ ΑΚΟΜΑ ΚΑΙ ΑΝ ΕΝΑ ΤΕΚΜΗΡΙΟ ΑΝΗΚΕΙ ΣΕ ΑΛΛΗ ΒΙΒΛΙΟΘΗΚΗ ΜΠΟΡΕΙΤΕ ΝΑ ΖΗΤΗΣΕΤΕ ΤΗΝ ΥΠΗΡΕΣΙΑ ΤΟΥ ΔΙΑΔΑΝΕΙΣΜΟΥ ΠΡΟΚΕΙΜΕΝΟΥ ΝΑ ΤΟ ΑΠΟΚΤΗΣΕΤΕ.

| 20 |      | <b>Διοίκηση προσωπικού</b><br>Θεσσαλονίκη : Αφοι Κυριακίδη, 1995 |                    |       |           |               |                     |  |
|----|------|------------------------------------------------------------------|--------------------|-------|-----------|---------------|---------------------|--|
|    | Book |                                                                  |                    |       |           |               |                     |  |
|    |      | Αντίτυπα                                                         | Αντίτυπα           |       |           |               |                     |  |
|    |      | Τοποθεσία                                                        | Ταξιθετικός<br>Αρ. | Τόμος | Κατάσταση | Ραβδοκώδικας  | Δημόσια<br>Σημείωση |  |
|    |      | TEIWEST-<br>Mesologgi-Main<br>Library                            | 658.31<br>EHP      |       | Στο Ράφι  | 2420000006520 |                     |  |